# 9800 WLC의 메모리 누수 문제 이해

### 목차

### 소개

이 문서에서는 Cisco Catalyst 9800 WLC(Wireless LAN Controller)와 관련된 메모리 누수에 대해 설명합니다.

## 메모리 누수

프로그램이나 프로세스가 임시용으로 메모리를 할당한 후 더 이상 필요하지 않을 때 메모리를 올바 르게 할당 해제하지 않으면 운영 체제의 관점에서 해당 메모리가 "사용 중"으로 유지됩니다. 프로세 스가 계속 작동하고 반복적으로 메모리 할당을 취소하면 프로세스에서 사용하는 총 메모리 양이 증 가하고 다른 프로세스 및 시스템 기능에 사용할 수 있는 메모리가 감소합니다. 메모리 누수는 일반 적으로 소프트웨어 버그 또는 시스템 펌웨어 또는 해당 펌웨어에서 실행 중인 애플리케이션의 문제 로 인해 발생합니다.

Cisco Catalyst 9800 WLC의 경우 다음과 같이 메모리 누수가 나타날 수 있습니다.

- 성능 저하: 메모리가 점점 부족해짐에 따라 WLC의 속도가 느려져 관리 기능에 대한 응답 시 간이 느려지거나 네트워크에 연결된 클라이언트 장치의 성능이 저하될 수 있습니다.
- 시스템 불안정: 중요한 프로세스에 오류가 발생할 수 있으며, 이로 인해 클라이언트 연결이 끊 어지거나 WLC 관리가 불가능하거나 기타 비정상적인 동작이 발생할 수 있습니다.
- 시스템 충돌: 심각한 경우 WLC가 충돌하여 다시 시작할 수 있습니다. 특히 필수 작업을 위해 메모리가 부족할 경우 더욱 그렇습니다.

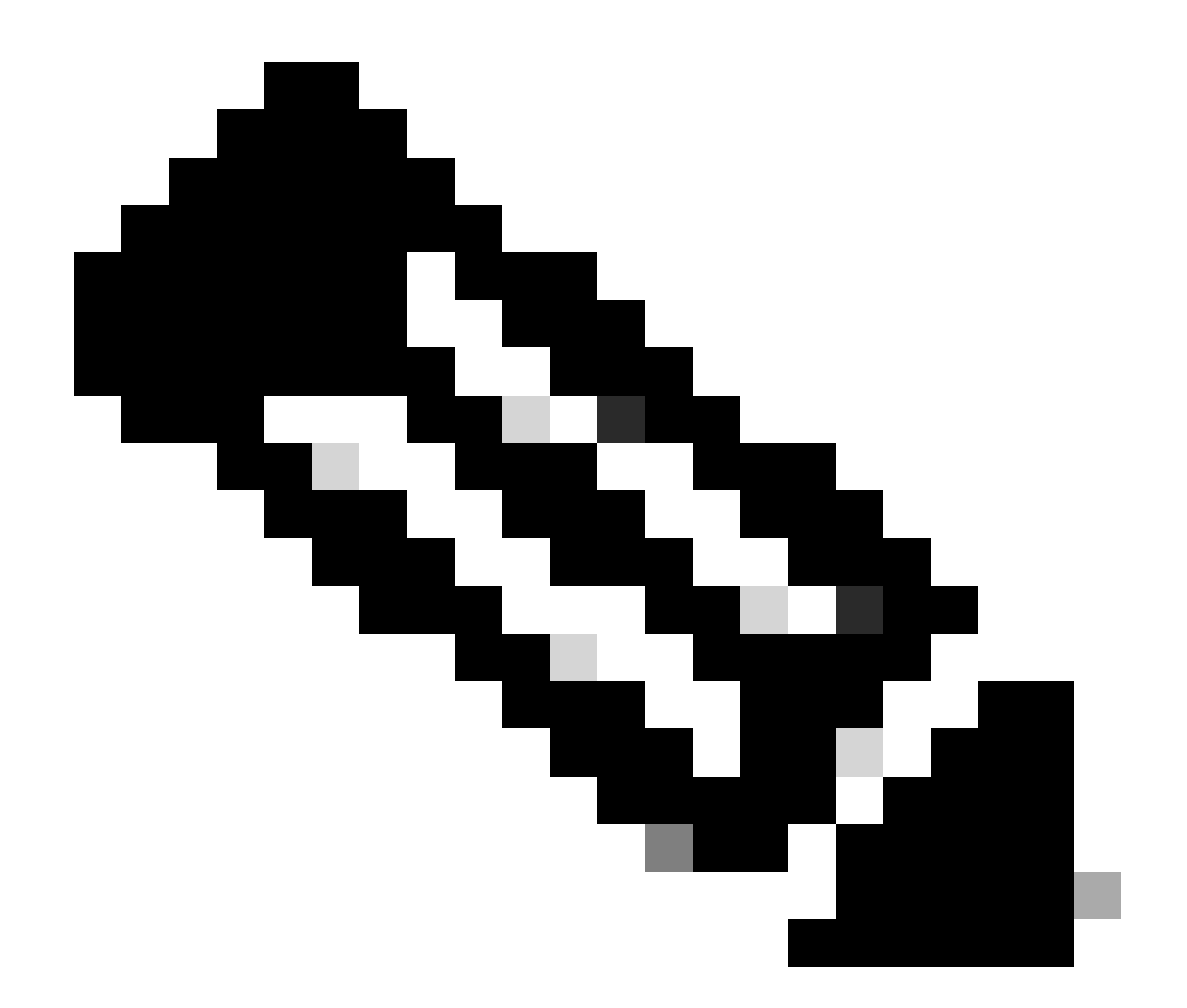

참고: 9800 WLC는 갑작스러운 재부팅/충돌이 발생하여 유출된 메모리를 다시 확보하여 자 체적으로 복구할 수 있습니다. 메모리 누수는 버기 동작이므로 컨피그레이션/기능을 일으 키는 누수를 비활성화하지 않는 한 리부팅 후에도 누수가 발생합니다.

### Syslog

%PLATFORM-4-ELEMENT\_WARNING:R0/0: smand: RP/0 사용된 메모리 값 91%가 경고 수준 88%를 초과합니다.

이 메시지는 traceky, callsite ID 및 diff 통화와 함께 프로세스 이름을 사용하는 상위 3개 메모리를 인쇄합니다.

%PLATFORM-4-ELEMENT\_WARNING: 섀시 1 R0/0: smand: 1/RP/0: 사용된 메모리 값 91%가 경 고 수준 88%를 초과합니다. 상위 메모리 할당자는 Process: sessmgrd\_rp\_0입니다. Tracekey: 1#258b8858a63c7998252e96352473c9c6 Callsite ID: 11B8F825A8768000(diff\_call: 20941). 프로 세스: fman\_fp\_image\_fp\_0. 추적 키: 1#36b34d8e636a89f6397a3b12acab9706 Callsite ID: 1944E78DF68EC002(diff\_call: 19887). 프로세스: linux\_iosd-imag\_rp\_0. 추적 키: 1#8ec74901dc8e23a44e060e69d5820ece 호출 사이트 ID: E2AA338E11594003 (diff\_call: 13404).

#### 9800 WLC에서 메모리 누수 문제가 발생했음을 확인하는 방법

메모리 누수는 WLC에서 제공하는 네트워크 서비스의 안정성과 신뢰성을 손상시킬 수 있으므로 신 속하게 해결하는 것이 중요합니다. WLC의 메모리 누수를 진단하려면 CLI에서 다양한 명령을 사용 하여 시간의 경과에 따른 메모리 사용량을 모니터링할 수 있습니다. 메모리를 해제하지 않고 증가 하는 양의 메모리를 사용하는 프로세스나 메모리가 예상대로 재확보되지 않음을 나타내는 패턴을 찾을 수 있습니다.

플랫폼에 할당된 메모리가 총 얼마인지 확인합니다.

9800WLC#show version | in memory cisco C9800-L-F-K9 (KATAR) processor (revision KATAR) with 1634914K/6147K bytes of memory.

32768K bytes of non-volatile configuration memory. 16777216K bytes of physical memory.

!! Determines Total platform memory available, Here it is 16GB

각 풀에 할당된 메모리 양을 확인합니다.

9800WLC#show processes memory Processor Pool Total: 1674013452 Used: 823578520 Free: 850434932 reserve P Pool Total: 102404 Used: 88 Free: 102316 lsmpi\_io Pool Total: 6295128 Used: 6294296 Free: 832

메모리 사용량을 포함하여 리소스 사용률을 확인합니다. Warning 또는 Critical 수준을 초과하면 메 모리 누수가 발생할 수 있습니다.

| 9800WLC#show platform resources<br>**State Acronym: H - Healthy, W - Warning, C - Critical<br>Resource Usage Max Warning Critical |               |           |     |     |   |  |
|----------------------------------------------------------------------------------------------------|---------------|-----------|-----|-----|---|--|
| RP0 (ok, active)                                                                                                    |               |           |     |     | Н |  |
| Control Processor                                                                                                    | 21.70%        | 100%      | 80% | 90% | н |  |
| DRAM                                                                                                    | 5444MB(35%)   | 15467MB   | 88% | 93% | н |  |
| ESP0(ok, active)                                                                                                    |               |           |     |     | н |  |
| QFP                                                                                                    |               |           |     |     | н |  |
| DRAM                                                                                                    | 234658KB(12%) | 1835008KB | 85% | 95% | н |  |
| IRAM                                                                                                    | 414KB(20%)    | 2048KB    | 85% | 95% | н |  |
| CPU Utilization                                                                                                    | 0.00%         | 100%      | 90% | 95% | н |  |

9800 WLC의 메모리 사용률

#### 컨트롤 플레인 리소스의 전체 메모리 사용량 모니터링

9800WLC#show platform software status control-processor brief Slot Status 1-Min 5-Min 15-Min 1-RPO Healthy 0.52 0.75 0.80

Memory (kB) Slot Status Total Used (Pct) Free (Pct) Committed (Pct) 1-RPO Healthy 16327028 4898110(30%) 114218918 (70%) 5387920 (33%)

상위 프로세스에 대해 할당 및 사용된 메모리 크기를 모니터링합니다. 사용 가능한 메모리가 고정 된 상태에서 메모리 사용량이 계속 증가하거나 메모리가 너무 적을 경우 IOSd 레벨에서 메모리 누 수가 발생할 가능성이 높습니다.

| 9800WLC#show process memory sorted |       |        |        |            |          |           |       |          |                  |
|------------------------------------|-------|--------|--------|------------|----------|-----------|-------|----------|------------------|
| Proce                              | essor | Pool ' | Total: | 1674013452 | Used:    | 492934952 | Free: | 11810785 | 500              |
| reser                              | ve P  | Pool ' | Total: | 102404     | Used:    | 88        | Free: | 1023     | 316              |
| lsmp                               | i_io  | Pool ' | Total: | 6295128    | Used:    | 6294296   | Free: | 8        | 332              |
| -                                  |       |        |        |            |          |           |       |          |                  |
| PID                                | TTY   | Alloca | ated   | Freed      | Holdin   | g Getb    | ufs   | Retbufs  | Process          |
| 0                                  | 0     | 73724  | 7000   | 444817776  | 26857242 | 4         | 0     | 0        | *Init*           |
| 736                                | 0     | 14716  | 0744   | 85216176   | 4384853  | 6         | 0     | 0        | Stby Cnfg Parse  |
| 722                                | 0     | 3434   | 8696   | 205824     | 3448098  | 4         | 0     | 0        | SBC main process |
| 4                                  | 0     | 6252   | 3104   | 35323288   | 2357227  | 2 27362   | 640   | 27360228 | RF Slave Main Th |
| 81                                 | 0     | 2206   | 1704   | 91560      | 2194676  | 8         | 0     | 0        | EWLC IOSD CAPWAP |
| 93                                 | 0     | 7007   | 9512   | 14591040   | 1935976  | 0         | 0     | 0        | IOSD ipc task    |
| 0                                  | 0     |        | 0      | 0          | 623657   | 6         | 0     | 0        | *MallocLite*     |
| 224                                | 0     | 1066   | 5096   | 619664     | 620267   | 2         | 0     | 0        | SNMP MA SA       |

가장 높은 대기 프로세스부터 시작하는 프로세스당 메모리 통계

플랫폼 레벨 메모리 누수 문제의 경우 RSS(Resident Set Size) 카운터를 모니터링합니다. RSS는 실행 중 프로세스에 할당된 메모리의 양을 나타냅니다. 이 값이 빠르게 증가하면 메모리 누수가 발 생할 수 있습니다.

| 9800WLC#show process memory platform sorted                    |        |             |         |         |         |                 |  |
|----------------------------------------------------------------|--------|-------------|---------|---------|---------|-----------------|--|
| System memory: 15838752K total, 5409956K used, 10428796K free, |        |             |         |         |         |                 |  |
| Lowest: 10379012K                                              |        |             |         |         |         |                 |  |
| Pid                                                            | Text   | Data        | Stack   | Dynamic | RSS     | Name            |  |
| 4272                                                           | 409975 | <br>1482448 | <br>136 | <br>468 | 1482448 | linux_iosd-imag |  |
| 19727                                                          | 22205  | 448216      | 136     | 1680    | 448216  | ucode_pkt_PPE0  |  |
| 19880                                                          | 182    | 373884      | 136     | 5772    | 373884  | wncmgrd         |  |
| 20381                                                          | 991    | 370916      | 136     | 16416   | 370916  | wncd_0          |  |
| 24705                                                          | 536    | 334212      | 136     | 6928    | 334212  | dbm             |  |
| 21097                                                          | 342    | 302808      | 136     | 1432    | 302808  | cpp_cp_svr      |  |
| 26601                                                          | 91     | 295656      | 136     | 19228   | 295656  | pubd            |  |
| 31626                                                          | 58     | 274280      | 136     | 6744    | 274280  | paed            |  |
| 26889                                                          | 361    | 263072      | 136     | 368     | 263072  | ndbmand         |  |
| 23222                                                          | 478    | 259024      | 136     | 11136   | 259024  | repm            |  |
| 24961                                                          | 57     | 229112      | 136     | 228     | 229112  | cli_agent       |  |

플랫폼이 가장 높은 보유 프로세스로부터 메모리 사용을 처리

### IOS 프로세스의 메모리 누수 문제 해결

IOS XE에서 IOS는 IOSd라고 하는 Linux 커널의 상단에서 실행되는 프로세스(데몬)로 작동합니다. 일반적으로 IOSd는 총 가용 플랫폼 DRAM의 35%에서 50% 사이에 할당됩니다.

### WLC의 기본 로그

모든 명령에 대한 시간 참조를 포함하도록 타임스탬프를 활성화합니다.

9800WLC#term exec prompt timestamp

#### 구성 및 메모리 관련 정보를 검토하려면

9800WLC#show tech-support wireless 9800WLC#show tech-support memory

코어 덤프 파일 또는 시스템 보고서 수집(생성된 경우)

#### GUI 사용

탐색 Troubleshooting > Core Dumps and System Report

| Troubleshoo | ing                  | ort            |   | 🧢 Need help on what logs                                                       | to collect for various scenarios? |
|-------------|----------------------|----------------|---|--------------------------------------------------------------------------------|-----------------------------------|
|             |                      |                |   |                                                                                |                                   |
| Core Dum    | 5                    |                |   |                                                                                |                                   |
| × Delete    |                      |                |   |                                                                                |                                   |
|             | Date & Time          | ▼ Size (Bytes) | Ŧ | Name                                                                           | Download                          |
|             | 29 Apr 2024 23:56:21 | 125665         |   | bootflash-2/core/WLC-1_1_RP_0_code_sign_verify_894_20240429-182620-UTC.core.gz | ۵.                                |
| ii <b>1</b> | > > 10 ¥             |                |   |                                                                                | 1 - 1 of 1 items                  |
|             |                      |                |   |                                                                                |                                   |
| System Re   | port                 |                |   |                                                                                |                                   |
| × Delete    |                      |                |   |                                                                                |                                   |
|             | Date & Time          | Y Size (Bytes) | Ŧ | Name                                                                           | Download                          |
|             | 03 Jul 2024 00:38:23 | 14560784       |   | bootflash/core/WLC-2_1_RP_0-system-report_20240703-003816-IST.tar.gz           | ۵.                                |
|             | 25 Jun 2024 23:54:31 | 16580832       |   | bootflash/core/WLC-2_1_RP_0-system-report_20240625-235418-IST.tar.gz           | ۵.                                |
|             |                      |                |   |                                                                                |                                   |

코어 덤프 및 시스템 보고서

CLI를 통해

9800WLC#show bootflash: | in core/system-report 9800WLC#copy bootflash:system-report/Core\_file {tftp: | ftp: | https: ..}

#### 프로세서 메모리 풀용

가장 높은 대기 프로세스부터 각 프로세스 메모리를 확인합니다.

9800WLC#show process memory sorted

관련 풀에 대한 총 메모리 통계를 확인합니다. 또한 부팅 이후 가장 큰 여유 블록 및 가장 낮은 가용 메모리를 보여줍니다.

9800WLC#show memory Statistics

대용량 메모리를 할당한 프로그램 카운터(PC)를 확인합니다.

9800WLC#show memory allocation-process totals

유출된 블록과 청크를 확인합니다.

9800WLC#show memory debug leak chunks !!This is CPU intensive cli and use only if above CLI output is not helping.

IO 메모리 풀용

상위 할당자를 확인합니다.

9800WLC#show memory io allocating-process totals

상위 할당자가 '패킷 데이터 또는 풀 관리자'인 경우 어떤 caller\_pc가 많은 수의 버퍼를 요청했는지 확인합니다.

9800WLC#show buffers 9800WLC#show buffers usage

상단 할당자가 또는 'mananged\_chunk\_process()' 프로세스이면, 'Chunk Manager' 이는 하나 이상의 청크가 대량의 메모리를 할당함을 의미한다.

9800WLC#show chunk summary 9800WLC#show chunk brief

프로세스 MallocLite가 상위 할당자인 경우

9800WLC#show memory lite-chunks totals 9800WLC#show memory lite-chunks stats

Polaris/Platform 수준에서 메모리 누수 문제 해결

플랫폼에서 사용 가능한 메모리 리소스에 대한 메모리 사용량(%)을 확인합니다.

9800WLC#show Platform resources

전체 시스템 메모리 스냅샷을 확인합니다.

9800WLC#show platform software process slot chassis active R0 Monitor | in Mem

모든 플랫폼 프로세스 메모리가 정렬되었는지 확인합니다.

9800WLC#show process memory platform sorted 9800WLC#show platform software process memory chassid active r0 all sorted

Callsites의 마지막 시간별 상태를 확인합니다.

9800WLC#show process memory platform accounting

앞의 두 CLI 출력에서 상위 경쟁자를 선택하고 개별 프로세스에 대한 디버그를 활성화합니다.

9800WLC#debug platform software memory <process> chassis <1-2/active/standby> R0 alloc callsite start !! Running these debugs has no impact to device

디버그를 시작한 후 몇 분(15분~1시간) 후에 출력을 수집합니다.

9800WLC#show platform software memory <process> chassis <1-2/active/standby> R0 alloc backtrace !! Capture this output three times, with a 5-10 minutes interval between each capture, to identify the pattern.

call\_diff를 확인하고 각 프로세스에 대한 해당 백트레이스를 사용하여 값을 할당 및 해제합니다.

9800WLC#show platform software memory sprcess> chassis <1-2/active/standby> R0 alloc callsite brief

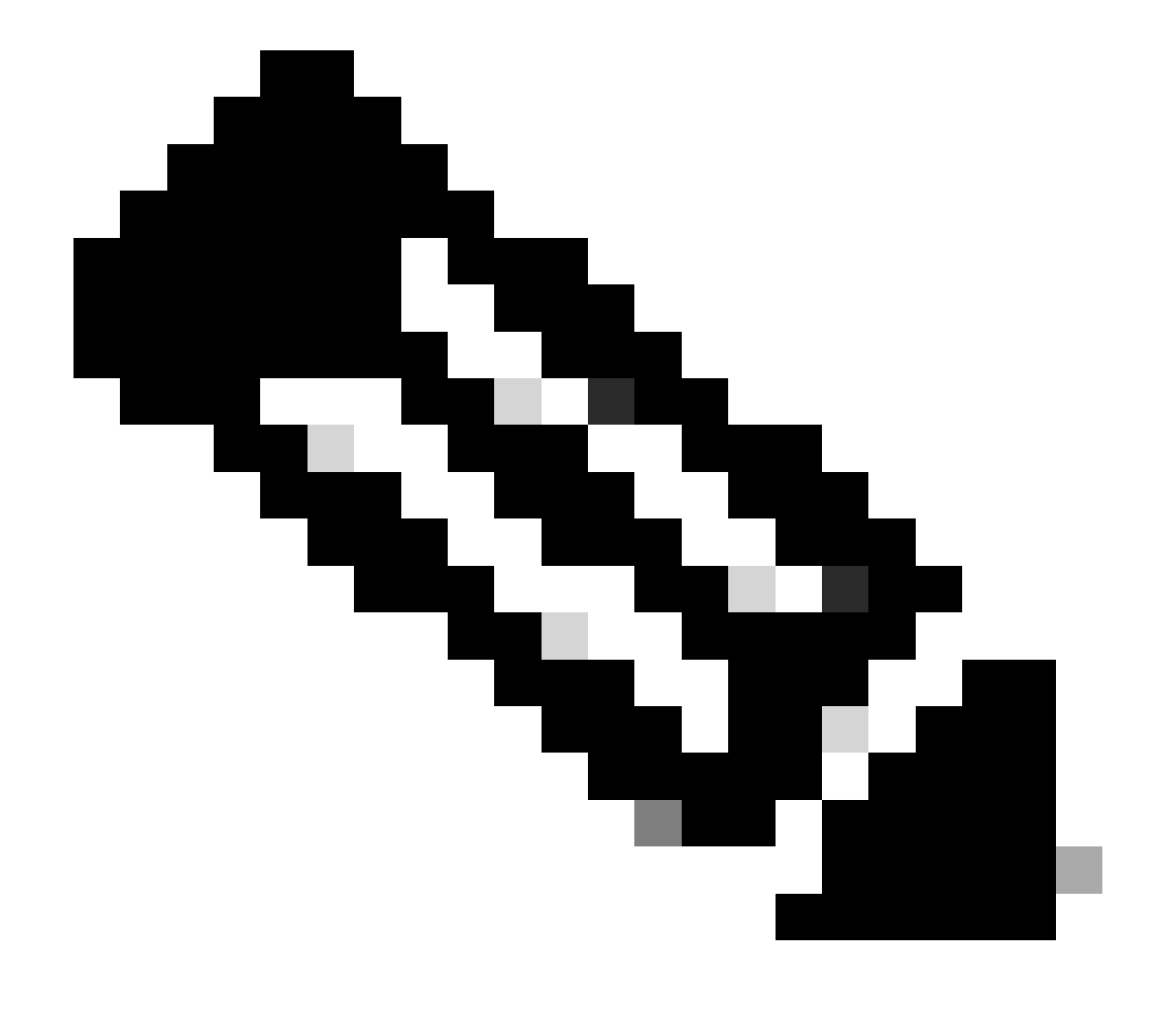

참고: call\_diff = allocs - free

allocs = frees, 메모리 누수 없음

여유 공간 = 0, 메모리 누수

allocs가 != 메모리 누수가 될 수도 있고 아닐 수도 있습니다(call\_diff가 더 많은 경우 메모리 누수의 가능성이 높음을 나타 냄).

개별 프로세스에 대한 데이터베이스 메모리의 데이터를 캡처합니다.

9800WLC#show platform software memory <process> chassis <1-2/active/standby>active R0 alloc type data brief 9800WLC#show platform software memory database <process> chassis <1-2/active/standby> chassis active R0 brief

시스템 마운트 정보를 확인하여 임시로 생성된 가상 파일 시스템의 메모리 사용량을 확인합니다.

9800WLC#show platform software mount

권장 사항

메모리 권장 사항 및 확장 제한에 대한 내용은 관련 컨피그레이션 가이드, 데이터 시트 및 릴리스 정보를 참조하고 WLC가 최신 권장 릴리스로 업그레이드되었는지 확인합니다. 이 번역에 관하여

Cisco는 전 세계 사용자에게 다양한 언어로 지원 콘텐츠를 제공하기 위해 기계 번역 기술과 수작업 번역을 병행하여 이 문서를 번역했습니다. 아무리 품질이 높은 기계 번역이라도 전문 번역가의 번 역 결과물만큼 정확하지는 않습니다. Cisco Systems, Inc.는 이 같은 번역에 대해 어떠한 책임도 지지 않으며 항상 원본 영문 문서(링크 제공됨)를 참조할 것을 권장합니다.